# 4.日付チェック設定

引渡し日や処理終了日が法で規定されている日数を超える場合や、運搬終了日が処分終了日より後になっているなど、日付の 前後関係に矛盾がある場合に警告を表示させることができます。

## 操作手順注意》

■日付チェック 登録情報

引渡し日より3日以内に登録

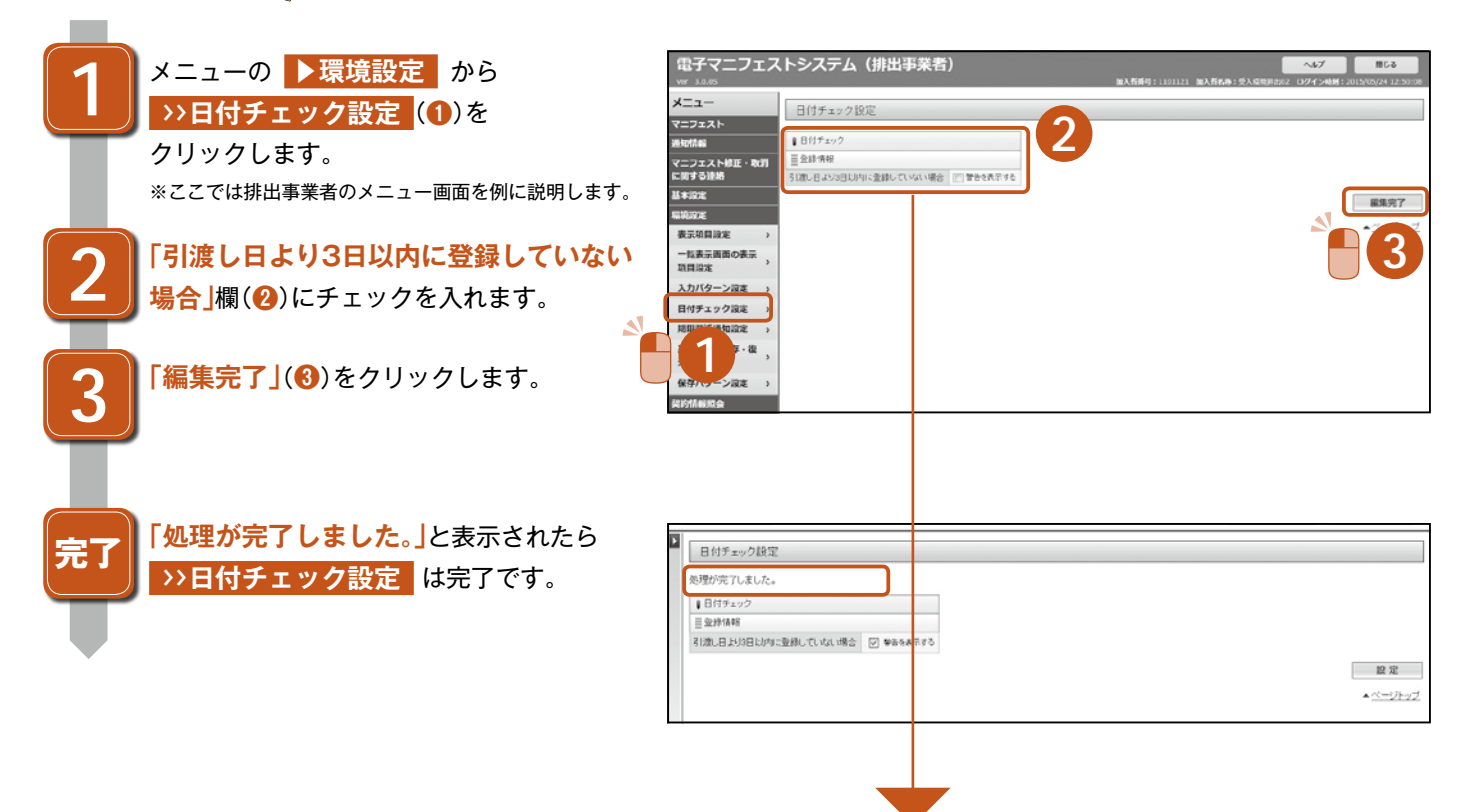

#### 加入の区分で設定できる項目は異なりますので、必要な項目にチェックをして設定してください。

#### 排出事業者メニュー/処分業者(登録)メニュー

#### 収集運搬業者メニュー

|         |           |   | 日付チェック設定                               |           |
|---------|-----------|---|----------------------------------------|-----------|
|         |           |   | ↓日付チェック                                |           |
| していない場合 |           |   | 運搬終了報告情報                               |           |
|         | ● 警告を表示する | ] | 運搬終了日より3日以内に報告していない場合                  | 📄 警告を表示する |
|         |           |   | マニフェスト登録日より90日(特管物の場合は60日)以内に報告していない場合 | 🔄 警告を表示する |
|         |           |   | 運搬終了日と処分終了日の前後関係が不正である場合               | 📄 警告を表示する |

### 処分業者(報告)メニュー

| ↓日付チェック                                |           |  |  |  |  |  |
|----------------------------------------|-----------|--|--|--|--|--|
| ▒ 処分終了報告情報                             |           |  |  |  |  |  |
| 運搬終了日と処分終了日の前後関係が不正である場合               | 📃 警告を表示する |  |  |  |  |  |
| 処分終了日と最終処分終了日の前後関係が不正である場合             | 🔄 警告を表示する |  |  |  |  |  |
| 処分終了日より3日以内に報告していない場合                  | 🔄 警告を表示する |  |  |  |  |  |
| マニフェスト登録日より90日(特管物の場合は60日)以内に報告していない場合 | 🔄 警告を表示する |  |  |  |  |  |
| ■ 最終処分終了報告情報                           |           |  |  |  |  |  |
| マニフェスト登録日より180日以内に報告していない場合            | 🔄 警告を表示する |  |  |  |  |  |
| 処分終了日と最終処分終了日の前後関係が不正である場合             | 📃 警告を表示する |  |  |  |  |  |

#### 処分業者(報告・登録)メニュー

運搬終了日(前区間)と運搬終了日(後区間)の前後関係が不正である場合

| ↓日付チェック                                |           |  |  |  |  |
|----------------------------------------|-----------|--|--|--|--|
| 登録情報                                   |           |  |  |  |  |
| 引渡し日より3日以内に登録していない場合                   | 🔄 警告を表示する |  |  |  |  |
|                                        |           |  |  |  |  |
| 運搬終了日と処分終了日の前後関係が不正である場合               | 🔄 警告を表示する |  |  |  |  |
| 処分終了日と最終処分終了日の前後関係が不正である場合             | 🔄 警告を表示する |  |  |  |  |
| 処分終了日より3日以内に報告していない場合                  | 🔄 警告を表示する |  |  |  |  |
| マニフェスト登録日より90日(特管物の場合は60日)以内に報告していない場合 | 🔄 警告を表示する |  |  |  |  |
| 最終処分終了報告情報                             |           |  |  |  |  |
| マニフェスト登録日より180日以内に報告していない場合            | 🔄 警告を表示する |  |  |  |  |
| 処分終了日と最終処分終了日の前後関係が不正である場合             | 📃 警告を表示する |  |  |  |  |

🔄 警告を表示する